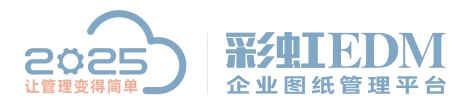

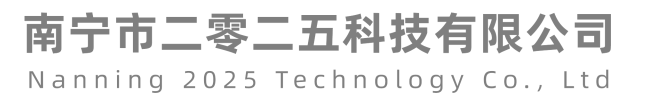

## 彩虹 EDM 的 APP 补丁升级

打开服务端安装文件夹,进入到 V8/Server/tomcat8.64bit/webapps 文件夹下。

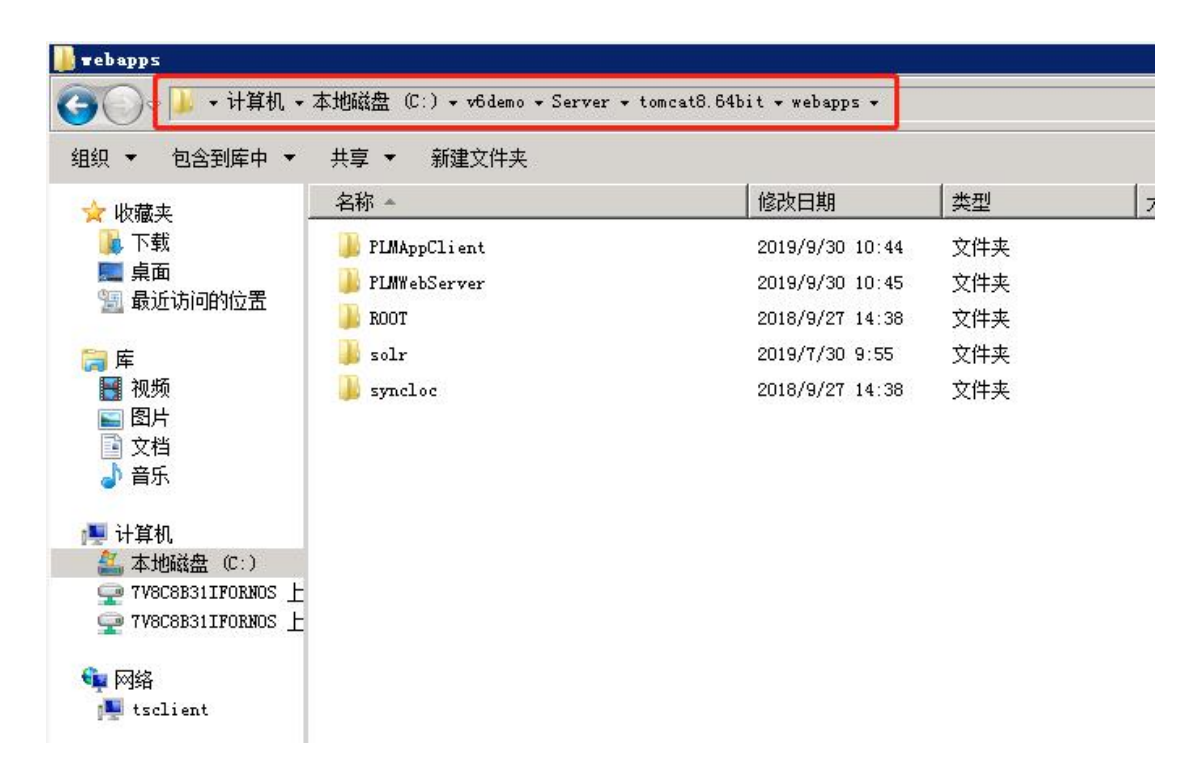

将 WebContent.zip 解压到 PLMAppClient 文件夹里。

| AppClient                                                                                                    |                                      |                 |         |      |  |  |
|----------------------------------------------------------------------------------------------------|--------------------------------------|-----------------|---------|------|--|--|
| <ul> <li>一 1 4 4 4</li> <li>• (3) 打开 包含至</li> </ul>                                                                                                    | ···································· | ŧ               | ••      |      |  |  |
| 此藏业                                                                                                    | 名称 🔺                                 | 修改日期            | 类型      | 大小   |  |  |
| <ul> <li>↓ vac×</li> <li>↓ vac×</li> <li>↓ max</li> <li>↓ max</li> <li>↓ max</li> <li>↓ max</li> <li>↓ max</li> <li>↓ max</li> <li>↓ max</li> <li>↓ max</li> <li>↓ max</li> <li>↓ max</li> <li>↓ max</li> </ul> | 길 attendance                         | 2018/9/27 14:38 | 文件夹     |      |  |  |
|                                                                                                    | 鷆 bbs                                | 2018/9/27 14:38 | 文件夹     |      |  |  |
|                                                                                                    | 🎥 contactor                          | 2018/9/27 14:38 | 文件夹     |      |  |  |
|                                                                                                    | 🎉 css                                | 2018/9/27 14:38 | 文件夹     |      |  |  |
|                                                                                                    | ル docmgr                             | 2018/9/27 14:38 | 文件夹     |      |  |  |
|                                                                                                    | 🌲 email                              | 2018/9/27 14:38 | 文件夹     |      |  |  |
|                                                                                                    | 퉬 form                               | 2018/9/27 14:38 | 文件夹     |      |  |  |
|                                                                                                    | 🍌 images                             | 2018/9/27 14:38 | 文件夹     |      |  |  |
|                                                                                                    | 📕 js                                 | 2018/9/27 14:38 | 文件夹     |      |  |  |
| <ul> <li>➡ 计算机</li> <li>▲ 本地磁盘 (C:)</li> <li>♀ 7V8C8B31IFORNOS 上</li> <li>♀ 7V8C8B31IFORNOS 上</li> <li>♀ 网络</li> <li>♥ tsclient</li> </ul>                                                                      | 퉬 jscroll                            | 2018/9/27 14:38 | 文件夹     |      |  |  |
|                                                                                                    | 퉬 META-INF                           | 2018/9/27 14:38 | 文件夹     |      |  |  |
|                                                                                                    | 🏓 plugins                            | 2018/9/27 14:38 | 文件夹     |      |  |  |
|                                                                                                    | 퉬 project                            | 2018/9/27 14:38 | 文件夹     |      |  |  |
|                                                                                                    | 鷆 report                             | 2018/9/27 14:38 | 文件夹     |      |  |  |
|                                                                                                    | 퉬 reportpc                           | 2018/9/27 14:38 | 文件夹     |      |  |  |
|                                                                                                    | 🎉 swiper                             | 2018/9/27 14:38 | 文件夹     |      |  |  |
|                                                                                                    | 📕 task                               | 2018/9/27 14:38 | 文件夹     |      |  |  |
|                                                                                                    | 퉬 WebContent                         | 2019/9/30 10:39 | 文件夹     |      |  |  |
|                                                                                                    | WEB-INF                              | 2018/9/27 14:38 | 文件夹     |      |  |  |
|                                                                                                    | 🎉 wf                                 | 2018/9/27 14:38 | 文件夹     |      |  |  |
|                                                                                                    | 📄 errmsg. jsp                        | 2018/7/25 15:32 | JSP 文件  | 2 KB |  |  |
|                                                                                                    | 🧧 index. html                        | 2018/7/25 15:32 | HTML 文档 | 2 KB |  |  |

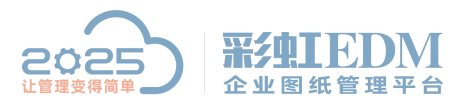

南宁市二零二五科技有限公司

Nanning 2025 Technology Co., Ltd

## 再将 WebContent. rar 解压到 PLMWebServer 文件夹里。

| 组织 ▼ 🝃 打开  包含到库中 ▼  共享 ▼  新建文件夹 |              |                 |        |      |  |  |
|---------------------------------|--------------|-----------------|--------|------|--|--|
| ↓ 收藏夹                           | 名称 🔺         | 修改日期            | 类型     | 大小   |  |  |
| 鷆 下载                            | 🍌 META-INF   | 2018/9/27 14:38 | 文件夹    |      |  |  |
| 📰 桌面<br>🗐 最近访问的位置               | 🔒 static     | 2019/5/13 14:04 | 文件夹    |      |  |  |
|                                 | 📕 WebContent | 2019/9/30 10:39 | 文件夹    |      |  |  |
|                                 | WEB-INF      | 2018/9/27 17:31 | 文件夹    |      |  |  |
| 库                               | 🗋 400.jsp    | 2019/6/3 8:58   | JSP 文件 | 2 KE |  |  |
| ■ 例频                            | 🗋 404.jsp    | 2019/6/3 8:58   | JSP 文件 | 2 KE |  |  |
| ▶ 87<br>〕 文档<br>♪ 音乐            | 🗋 500. jsp   | 2019/6/3 8:58   | JSP 文件 | 1 KE |  |  |
| ■ 计算机                           |              |                 |        |      |  |  |
| 🏭 本地磁盘 (C:)                     |              |                 |        |      |  |  |
| 🚽 7V8C8B31IFORNOS 上             |              |                 |        |      |  |  |
| 坖 7V8C8B31IFORNOS 上             |              |                 |        |      |  |  |
| • 网络                            |              |                 |        |      |  |  |
| 📕 tsclient                      |              |                 |        |      |  |  |

重新启动 APP 进行升级。

以上就是本教程,了解更多欢迎咨询二零二五科技!

南宁市二零二五科技有限公司

电话: 400-118-2025

官网: www.our2025.com

地址:广西南宁市西乡塘区发展大道189号安吉•华尔街工谷C座603号